## Colloqui generali 2021 2022

Tramite la piattaforma Argo DidUp è possibile gestire le prenotazioni per i colloqui generali. I docenti inseriscono le date e gli orari, come da circolare, e scelgono la durata del singolo incontro. La piattaforma genera il calendario delle disponibilità nel quale i genitori possono prenotare il colloquio.

Entrare con la propria password sul registro DidUp, dal menù **Comunicazioni** selezionare **Ricevimento docente** 

| did <sup>up</sup> Ist          | ΓΙΤυτο Β | I ISTRUZIONE SUPERIORE - "DOMENIC | O ALBERTO AZU | NI"          |                                                 |                       | ? 💄 PATRIZIA.FERRA | RI.SG20585 |  |  |
|--------------------------------|----------|-----------------------------------|---------------|--------------|-------------------------------------------------|-----------------------|--------------------|------------|--|--|
| Menù                           |          | Ricevimenti docente dal 30/       | 04/2021 al 30 | )/04/2021    |                                                 |                       |                    |            |  |  |
| 🗅 Home                         |          |                                   |               |              |                                                 |                       |                    |            |  |  |
| 🔁 Registro                     | •        | Filtra date                       |               |              |                                                 |                       |                    |            |  |  |
| 🖪 Scrutini                     | •        | Dal: 30/04/2021                   | 30/04/202     | 1 Arzioma    |                                                 |                       |                    |            |  |  |
| 🔲 Didattica                    | •        |                                   |               |              |                                                 |                       |                    |            |  |  |
| 🚳 Bacheca                      |          |                                   |               |              |                                                 |                       |                    |            |  |  |
| 📢 Comunicazioni                | -        |                                   | STATO         | PRENOTAZIONI |                                                 | LUOGO DEL RICEVIMENTO |                    | T          |  |  |
| 🔤 Invio ema                    |          |                                   | PRENO 1       | CONSENTITE   |                                                 |                       |                    |            |  |  |
| 🔉 Ricevimento docente          |          |                                   |               |              |                                                 |                       |                    |            |  |  |
| Eventi Google Meet             |          |                                   |               |              |                                                 |                       | /                  |            |  |  |
| Docenti per Classe             |          |                                   |               | <b>\</b>     |                                                 |                       |                    |            |  |  |
| 替 Eletti Consiglio di Classe   |          |                                   |               |              | Non ci sono ricevimenti nel periodo selezionato |                       |                    |            |  |  |
| 角 Eletti Consiglio di Istituto | ,        |                                   |               |              |                                                 |                       | <b>/</b>           |            |  |  |

• Nella schermata selezionare la **data** del giorno dei colloqui generali e poi digitare il pulsante Aggiungi

| Aggiungi ricevimento                                                                                              |                                                                                                    | Indietro                     |
|----------------------------------------------------------------------------------------------------|----------------------------------------------------------------------------------------------------|------------------------------|
| Ricevimento Singolo     Ricevimento     Periodico                                                                 |                                                                                                    |                              |
| Data del ricevimento Dalle Dalle Ore                                                                              | 5 * Minuti: 30 *                                                                                                  |                              |
| Alle                                                                                                    | 3 ~ Minuti: 30 ~                                                                                                  |                              |
| Prenotazione consentita dalle<br>Ore: 10                                                                          | 221                                                                                                    |                              |
| <ul> <li>◯ Genera una disponibilità con max</li> <li>⊙ Genera più disponibilità di</li> </ul>                     |                                                                                                    |                              |
| Luogo del ricevimento: MEET                                                                                       |                                                                                                    |                              |
| Annotazioni:<br>Colloqui Mario Rossi                                                                              |                                                                                                    |                              |
| 230/250                                                                                                    |                                                                                                    |                              |
| E-mail docente: mario.ros:e@azuni.info<br>(Ricuverai una peni in caso di prenotazione o disdetta solo se è attiva | PUBBLICA (Le famiglie possono contattare il docente via mail) relativa opzione in "Strumenti > Opzioni famiglia") |                              |
| Compilare la scheda in o                                                                                          | gni sua parte, inserendo anche il nickname di                                                                     | collegamento creato con Meet |

Compilare la scheda in ogni sua parte, inserendo anche il nickname di collegamento creato con Meet (Es. colloqui Mario Rossi)) e poi digitare il pulsante **Inserisci** 

| Filtra date       Date     30/04/2021     Aggiorna |                              |                  |                               |                      |             |                       |        |  |
|----------------------------------------------------|------------------------------|------------------|-------------------------------|----------------------|-------------|-----------------------|--------|--|
|                                                    | DATA RICEVIMENTO             | STATO<br>PRENOTA | PRENOTAZIONI<br>CONSENTITE    |                      | ANNOTAZIONE | LUOGO DEL RICEVIMENTO | ΑΤΤΙνο |  |
|                                                    | 30/04/2021 (Venerdi) dalle 1 | 0/1              | dalle 10:00 del 29/04/2021 al | Colloqui Mario Rossi |             | MEET                  | Si     |  |
|                                                    | 30/04/2021 (Venerdi) dalle 1 | 0/1              | dalle 10:00 del 29/04/2021 al | Colloqui Mario Rossi |             | MEET                  | Si     |  |
| 0                                                  | 30/04/2021 (Venerdi) dalle 1 | 0/1              | dalle 10:00 del 29/04/2021 al | Colloqui Mario Rossi |             | MEET                  | Si     |  |

Nella scheda possono essere visualizzate le Prenotazioni per poi collegarsi il giorno e l'ora dell'appuntamento

\*Il giorno dei colloqui ciascun docente avvierà una videoconferenza a cui attribuirà un CODICE/nickname identificativo della riunione esempio Colloqui Mario ROSSI che ha comunicato nella scheda di ricevimento

Dopo aver avviato la riunione è necessario impostarla affinché i genitori si avvicendano nel colloquio senza sovrapposizioni ovvero si succedano uno alla volta.

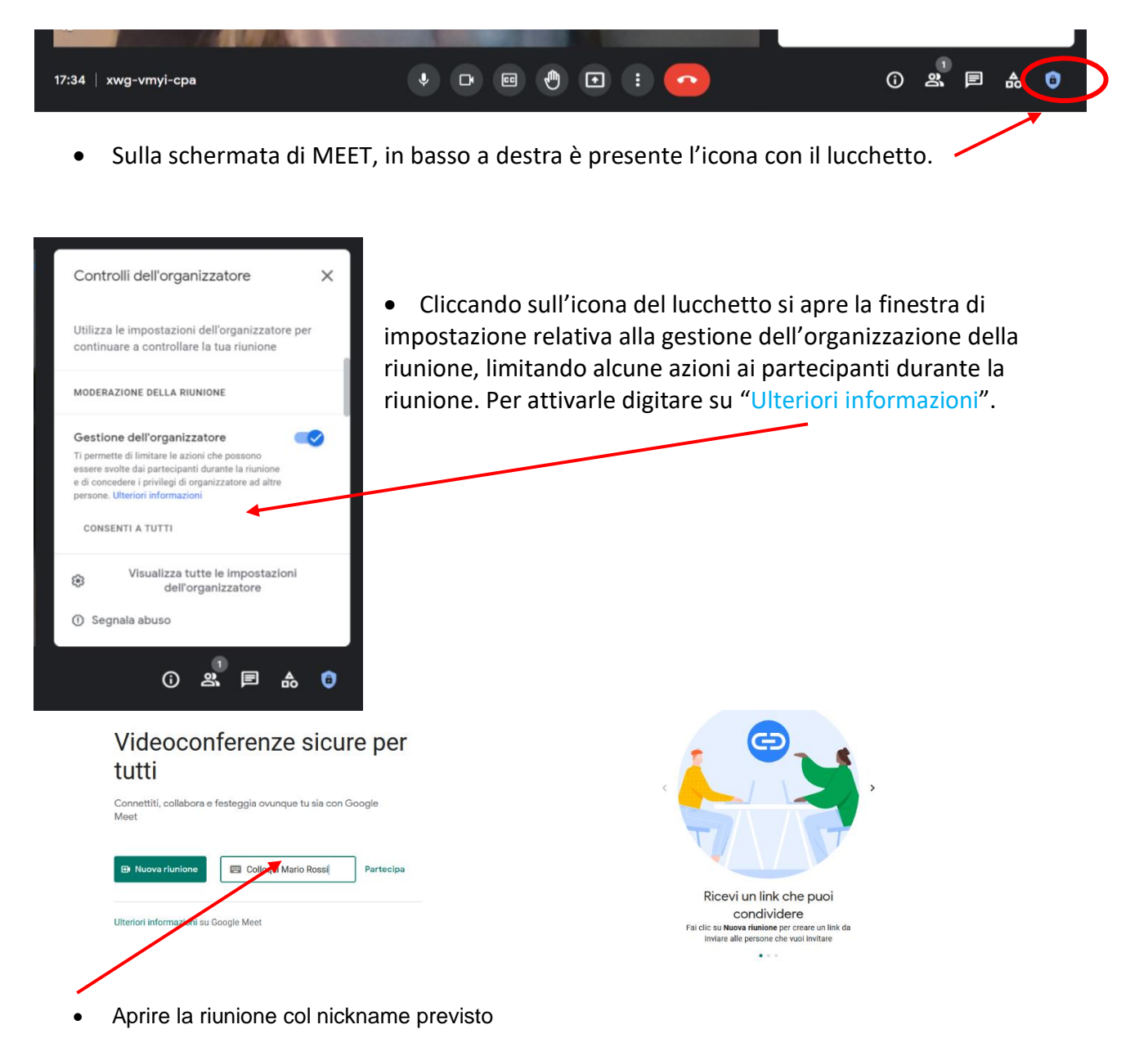

Grazie per la collaborazione e buon lavoro!